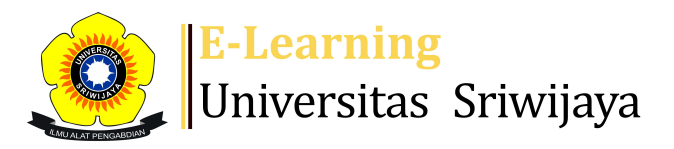

🔩 🗭 📕 Arjuna Neni Triana ,STP.,M.Si 🗸

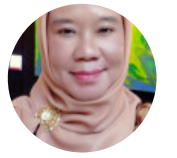

Â

Dasbor > Kursus saya > 2324-01-PTE4104 HIDROPONIK > Umum > Kehadiran Kuliah Hidroponik (Kls Palembang) > Kehadiran Kuliah Hidroponik (Kls Palembang)

## 2324-01-PTE4104 Kehadiran HIDROPONIK Kuliah

## Hidroponik (Kls Palembang)

| Tanda   | ai sebagai selesai     |              |           |           |                               |            |       |            |     |           |              |       |
|---------|------------------------|--------------|-----------|-----------|-------------------------------|------------|-------|------------|-----|-----------|--------------|-------|
| Sesi    | Tambahkan sesi         | Laporan      | Impor     | Ekspor    | Status ditetapkan             | Pe         | enggi | una s      | eme | entara    |              |       |
| Ur      | nggah kehadiran der    | igan CSV     |           |           |                               |            |       |            |     |           |              |       |
| 13 Nov  | vember 2023 09.20 - 1  | 1.10         |           |           |                               |            |       |            |     |           | halaman 1 d  | ari 1 |
|         |                        |              |           |           |                               |            |       |            |     |           | Modus tam    | pilan |
| Dr.Arjı | una Neni Triana. S.TP. | M.Si ; 19710 | 801200801 | 2008      |                               |            |       |            |     | Daftar ya | ng diurutkan | ~     |
|         |                        |              |           |           |                               |            |       |            |     | 25        |              | ~     |
| # Na    | ma depan / Nama be     | elakang      | Alamat e  | mail      |                               | Ρ          | L     | E          | A   |           | Perkataaı    |       |
|         |                        |              |           | Tet       | apkan status untuk<br>semua 🗸 | 0          | 0     | $\bigcirc$ | 0   |           |              |       |
| 1       | MIRZA AYUNING N        | MULYA        | 05021382  | 2126076@s | tudent.unsri.ac.id            |            | 0     | 0          | 0   |           |              |       |
| 2       | NYOMAN SAGITA          | BAGIO        | 05021282  | 2126066@s | tudent.unsri.ac.id            | $\bigcirc$ | 0     | 0          | 0   |           |              |       |
| з 🧲     | DAFA BIRU ALGIFA       | ARI          | 05021382  | 2126081@s | tudent.unsri.ac.id            | $\bigcirc$ | 0     | 0          | ٢   |           |              |       |
| 4       | ANGGREY IRWAN          |              | 05021382  | 2126083@s | student.unsri.ac.id           | $\bigcirc$ | 0     | 0          | ٢   |           |              |       |
| 5       | FERISKA MUTIARA        |              | 05021382  | 2126091@r | nahasiswa.unsri.ac.id         |            | 0     | 0          | 0   |           |              |       |

| # | Nama depan / Nama belakang | Alamat email                       | Ρ          | L | Е | Α          | Perkataa |
|---|----------------------------|------------------------------------|------------|---|---|------------|----------|
| 6 | RACHMADANIA OKTAVIA        | 05021382126092@student.unsri.ac.id | $\bigcirc$ | 0 | 0 |            |          |
| 7 | EP ERI PRATAMA             | 05021382126097@student.unsri.ac.id | 0          | 0 | 0 |            |          |
| 8 |                            | 05021382126100@student.unsri.ac.id | ۲          | 0 | 0 | 0          |          |
| 9 |                            | A₨₺₺1382126075@student.unsri.ac.id | ٢          | 0 | 0 | $\bigcirc$ |          |

Simpan kehadiran

V

Hadir = 5

Terlambat = 0

Maaf = 0

Absen = 4

Kehadiran Kuliah Hidroponik (Kls Indralaya)

Lompat ke...

RPS Hidroponik (Teknologi Hidroponik) PTE4104 2023 ►

## 🥰 Administrasi

Administrasi kehadiran

🏶 Pengaturan

👤 Peran yang ditetapkan secara lokal

🔎 Izin

👤 Periksa izin

**T** Filter

📥 Rincian kompetensi

Log

📩 Cadangan

📥 Memulihkan

Administrasi kursus

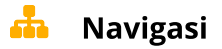

Dasbor Situs rumah Halaman situs